1. Kimlik numaranız ve şifrenizle ais.osym.gov.tr'ye giriş yapınız.

| T.C. Kimlik / YU No. |                             |       |  | / |
|----------------------|-----------------------------|-------|--|---|
| Şme                  | GIRIŞ YAP                   |       |  |   |
|                      | YU No Yardım   Şifremi Unut | tum į |  |   |

ŞARKÖY ANADOLU LİSESİ | Rehberlik Servisi

2. Soldaki menüden 'Başvuru Sürecindekiler/ 2021-YKS Tercih'' sekmesine tıklayınız.

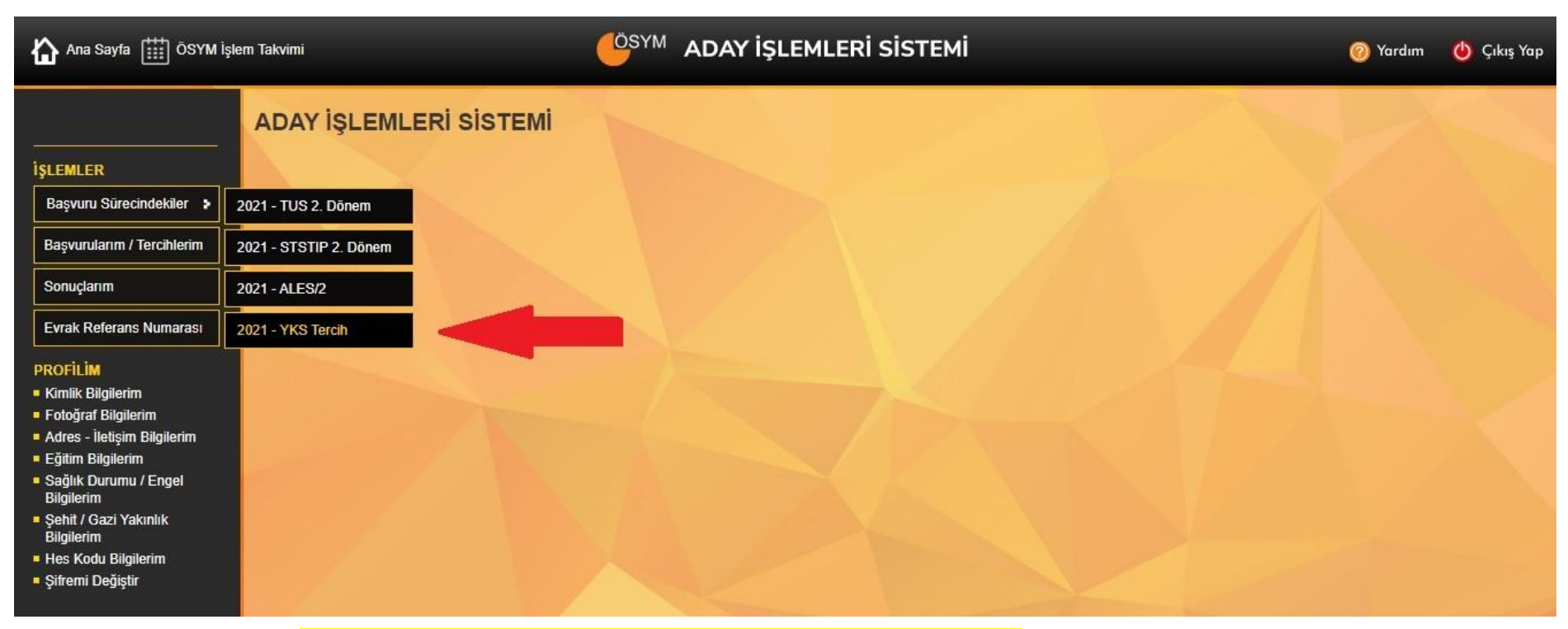

3. Açılan ekrandan <mark>'Kimlik Bilgileri ve Adres-İletişim Bilgileri"</mark> kısımlarını kontrol ediniz.

### <u>PROGRAM EKLEME</u>

4. Açılan ekranda soldaki sütundan "Kod" kısmına programın kodunu girerek tercih etmek istediğiniz bölümü bulabilirsiniz. Kodu yazdıktan sonra boş bir alana tıklayın, otomatikman bölüm ekrana gelecektir. Program kodlarını yokatlas.yok.gov.tr adresinden öğrenebilirsiniz.

|        | TERCIH BILO | GILERI |             |  |
|--------|-------------|--------|-------------|--|
| - 10 K | к           | God    | Program Adı |  |
|        | 1.          |        |             |  |
|        | 2.          |        |             |  |
|        | 3.          |        |             |  |
|        | 4.          |        |             |  |
|        | 5.          |        |             |  |
|        | 6.          |        |             |  |
|        | 7.          |        |             |  |
|        | 8.          |        |             |  |
|        | 9.          |        |             |  |
|        | 10.         |        |             |  |
|        | 11.         |        |             |  |

#### Örneğin;

| TEF |              |                                                                                         |                 |
|-----|--------------|-----------------------------------------------------------------------------------------|-----------------|
|     | Kod          | Program Adı                                                                             |                 |
|     | 1. 100110036 | BOLU ABANT İZZET BAYSAL ÜNİVERSİTESİ/Eğitim Fakültesi/İlköğretim Matematik Öğretmenliği | Bk; 1 4 150 151 |
|     | 2.           |                                                                                         |                 |
|     | 3.           | •                                                                                       |                 |
|     | 4.           | •                                                                                       |                 |
|     | 5.           |                                                                                         |                 |
| 8   | 6.           |                                                                                         |                 |
| 8   | 7.           | •                                                                                       |                 |
| 1   | 8.           | •                                                                                       |                 |
| 1   | 9.           | •                                                                                       |                 |
| 8   | 10.          |                                                                                         |                 |
|     | 11.          |                                                                                         |                 |
| 8   | 12.          |                                                                                         |                 |

ŞARKÖY ANADOLU LİSESİ | Rehberlik Servisi

5. Diğer bir yöntemle programın ismini ve üniversitesini (...) işaretine tıklayarak açılan ekrana yazıp arama yapabilirsiniz. Bölümü seçtiğiniz zaman tercih ekrana gelecektir.

|    |          | ĺ | Tercih Seçme | e Ekranı                                                                                     |                          |                     | × |
|----|----------|---|--------------|----------------------------------------------------------------------------------------------|--------------------------|---------------------|---|
|    |          | 4 | Arama        | Ara                                                                                          |                          |                     | * |
|    |          |   | Kod 🔺 💦      | Ad                                                                                           | 7 Koşullar               | Seç                 |   |
|    |          |   | 100110027    | BOLU ABANT İZZET BAYSAL ÜNİVERSİTESİ/Eğitim Fakültesi/Fen Bilgisi Öğretmenliği               | 1,4,150,151              | Seç                 |   |
|    |          |   | 100110036    | BOLU ABANT İZZET BAYSAL ÜNİVERSİTESİ/Eğitim Fakültesi/İlköğretim Matematik<br>Öğretmenliği   | 1,4,150,151              | Seç                 |   |
|    |          |   | 100110045    | BOLU ABANT İZZET BAYSAL ÜNİVERSİTESİ/Eğitim Fakültesi/İngilizce Öğretmenliği                 | 1,4,22,24,34,            | Seç                 |   |
| iş | aretine  |   | 100110054    | BOLU ABANT İZZET BAYSAL ÜNİVERSİTESİ/Eğitim Fakültesi/Okul Öncesi Öğretmenliği               | 1,4,150,151              | Seç                 |   |
| ba | sınca    |   | 100110063    | BOLU ABANT İZZET BAYSAL ÜNİVERSİTESİ/Eğitim Fakültesi/Rehberlik ve Psikolojik<br>Danışmanlık | 4,150,151                | Seç                 |   |
| aç | ılacak 🔄 |   | 100110072    | BOLU ABANT İZZET BAYSAL ÜNİVERSİTESİ/Eğitim Fakültesi/Sınıf Öğretmenliği                     | 1,4,150,151              | Seç                 |   |
| ar | ama 🥈    |   | 100110081    | BOLU ABANT İZZET BAYSAL ÜNİVERSİTESİ/Eğitim Fakültesi/Sosyal Bilgiler Öğretmenliği           | 1,4,150                  | Seç                 |   |
| k  | ranı     |   | 100110099    | BOLU ABANT İZZET BAYSAL ÜNİVERSİTESİ/Eğitim Fakültesi/Türkçe Öğretmenliği                    | 1,4,150,151              | Seç                 |   |
|    |          |   | 100110115    | BOLU ABANT İZZET BAYSAL ÜNİVERSİTESİ/Fen-Edebiyat Fakültesi/Biyoloji (İngilizce)             | 4,22,23,24,145           | Seç                 |   |
|    |          |   | 100110124    | BOLU ABANT İZZET BAYSAL ÜNİVERSİTESİ/Fen-Edebiyat Fakültesi/Fizik (İngilizce)                | 4,22,23,24,145           | Seç                 |   |
|    |          |   | 100110133    | BOLU ABANT İZZET BAYSAL ÜNİVERSİTESİ/Fen-Edebiyat Fakültesi/Kimya (İngilizce)                | 4,22,23,24,145           | Seç                 |   |
|    |          |   | 100110142    | BOLU ABANT İZZET BAYSAL ÜNİVERSİTESİ/Fen-Edebiyat Fakültesi/Matematik (İngilizce)            | 4,22,23,24,145           | Seç 🗸               |   |
|    |          |   |              | ) 2 3 4 5 6 7 8 9 10 (▶) (⊮) <mark>15 ▼</mark> Sayfa başına ürü                              | n                        | Ċ                   |   |
|    |          |   |              | 1 - 15                                                                                       | aralığı gösteriliyor. To | oplam 21215 öğe var | Ŧ |
|    |          |   | 6 ···        |                                                                                              |                          |                     |   |

 6. Eklediğiniz programların sol tarafındaki ok işaretleri ile tercihin sıralamasını yukarı aşağı yönlü değiştirebilirsiniz.(Ayrıca okların solundaki <u>4 noktalı(mor) kısımdan</u> basılı tutarak da yer değiştirebilirsiniz.)

|                        | TERCIH BILGILERI                                                                                     |                 |  |
|------------------------|----------------------------------------------------------------------------------------------------|-----------------|--|
|                        | Kod Program Adı                                                                                      |                 |  |
| Ok                     | 1. 100110036 BOLU ABANT İZZET BAYSAL ÜNİVERSİTESİ/Eğitim Fakültesi/İlköğretim Matematik Öğretmenliği | Bk. 1 4 150 151 |  |
| ișaretlerine           | Yukari taşı<br>2                                                                                     |                 |  |
| tiklayarak<br>tercihin | 3                                                                                                    |                 |  |
| sırası                 | 4                                                                                                    |                 |  |
| değiştirilir.          | 5                                                                                                    |                 |  |
|                        | <b>6</b>                                                                                             |                 |  |
|                        | <b>7</b>                                                                                             |                 |  |
|                        | 8                                                                                                    |                 |  |
|                        | 9                                                                                                    |                 |  |
|                        | <b>1</b> 0                                                                                           |                 |  |
|                        | 11                                                                                                   |                 |  |
|                        |                                                                                                    |                 |  |

<u>YER DEĞİŞTİRME</u>

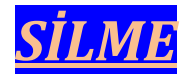

7. Eklediğiniz programın kod kısmını silerek boş bir alana tıklayınız. Tercih ekrandan silinecektir.

<u>KAYDETME</u>

8. Tercihleri ekrana girdikten sonra kaydetmek için ekranın altındaki <mark>"Başvuru Kontrol ve</mark> Önizleme" butonuna basınız.

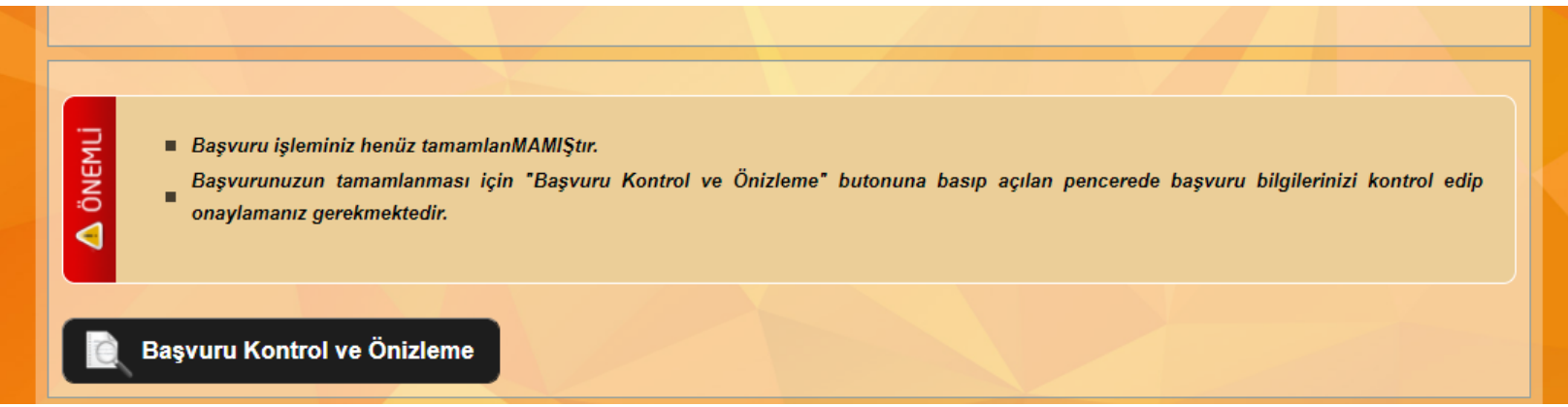

9. Butona bastıktan sonra karşınıza giriş yaptığınız bilgileri gösteren bir form çıkacaktır. Bu formdaki bilgilerin doğruluğundan emin olduktan sonra aşağıdaki "Onayla" butonuna basınız. Karşınıza "Tercihleriniz ÖSYM'ye bildirilmiştir." yazısı çıktığında başvuru işleminiz başarıyla tamamlanacaktır. Başvuru tamamlandıktan sonra yazılı çıktı alınmasına gerek yoktur.

ŞARKÖY ANADOLU LİSESİ | Rehberlik Servisi

## <u>ÖNEMLİ HATIRLATMALAR</u>

10. Tercihlerinizi girdikten sonra sağ taraftaki (Bk.) ile başlayan o bölümle ilgili koşul ve açıklamaları kesinlikle okuyunuz. Açıklamalar bölümle ilgili önemli bilgileri göstermektedir. Seçtiğiniz bölümle ilgili varsa özel koşullara uygun olup olmadığınızı kontrol ediniz. Programın varsa özel koşullarına uygun değilseniz, programı kazansanız bile kayıt yaptıramazsınız. Bu konudaki sorumluluk adaya aittir.

| Kod          | Program Adı                                                                             | $\frown$        |
|--------------|-----------------------------------------------------------------------------------------|-----------------|
| 1. 100110036 | BOLU ABANT İZZET BAYSAL ÜNİVERSİTESİ/Eğitim Fakültesi/İlköğretim Matematik Öğretmenliği | Bk. 1 4 150 151 |
| 2.           |                                                                                         |                 |
| 3.           | •                                                                                       |                 |
| 4.           | •                                                                                       |                 |
| 5.           |                                                                                         |                 |

- 11. Özel Yetenek Sınavı ile tercih edilen bölümleri bu ekrandan(ais.osym.gov.tr) tercih edemezsiniz. İlgili üniversiteye bizzat başvuru yapmanız gerekir.
- 12. Eş zamanlı olarak merkezi yerleştirme tercihi yaparak merkezi yerleştirme ile öğrenci alan programlara başvurabilir ve isterseniz ilgili üniversitelere başvurarak Özel Yetenek Sınavı ile öğrenci alan programlara başvuru yapabilirsiniz.
- 13. Açıköğretim bölümlerini bu ekrandan(ais.osym.gov.tr) giriş yaparak tercih edebilirsiniz.
- 14. Tercih sıralamalarınızı isteğe göre sıralayınız. Ancak bölümlerin başarı sıralamalarını da göz önünde bulundurunuz.
- 15. Bölümlerin "Özel Koşullar ve Açıklamalar" kısımlarını mutlaka okuyunuz.
- 16. Tercihlerin girişi adayın sorumluluğundadır. Okuldan veya başvuru merkezlerinden tercih yapılmamaktadır.